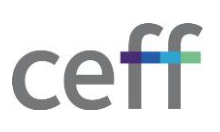

## **CONFIGURER ONEDRIVE [MACOS]**

1. Cliquer sur le le launchpad et lancer **OneDrive**.

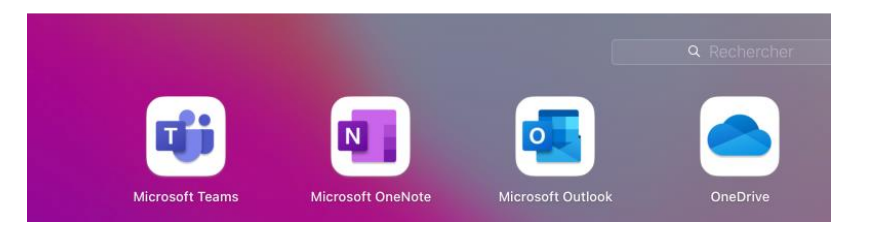

2. Pour connecter Onedrive au compte ceff, entrez votre adresse email @ceff.ch puis cliquer sur **Se con**necter.

|                     | Microsoft OneDrive                                                              |        |
|---------------------|---------------------------------------------------------------------------------|--------|
| Configurer OneDrive |                                                                                 |        |
|                     | Stockez vos fichiers dans OneDrive pour les récupérer sur n'import<br>appareil. | e quel |
|                     |                                                                                 |        |
|                     | Adresse e-mail                                                                  | ۲      |
|                     | Entrez votre adresse de courrier                                                |        |
|                     | Créer un compte Se connecter                                                    |        |

- 3. Normalement, il n'y a pas à introduire de mot de passe comme cela a déjà été fait, mais au besoin, introduire le mot de passe ceff.
- 4. Cliquer sur Suivant pour réaliser la configuration.

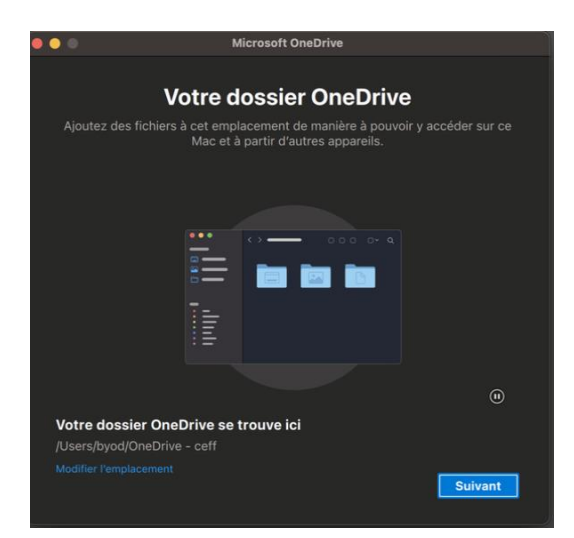

5. Cliquer sur **Suivant** pour terminer la configuration.

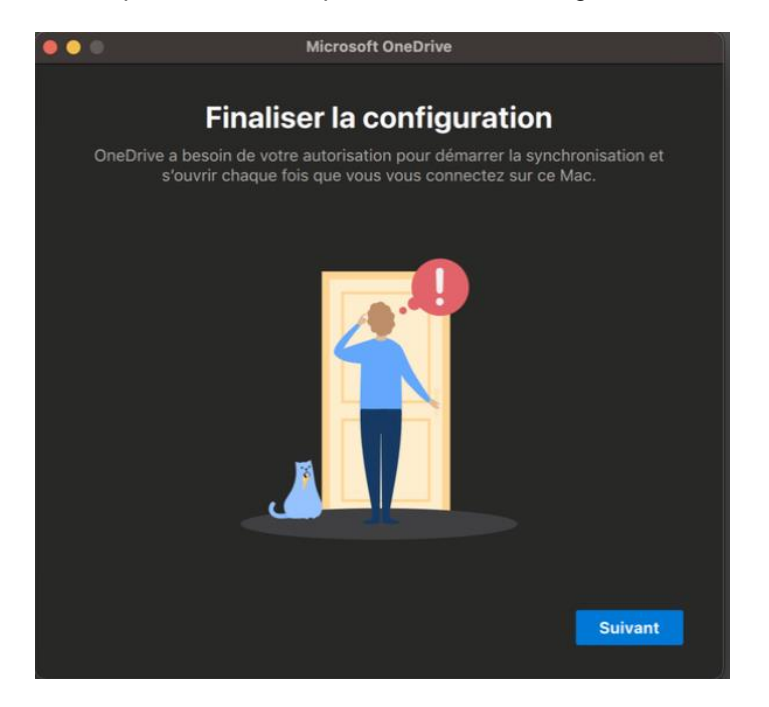

6. Valider la synchronisation en cliquant sur **Ok**.

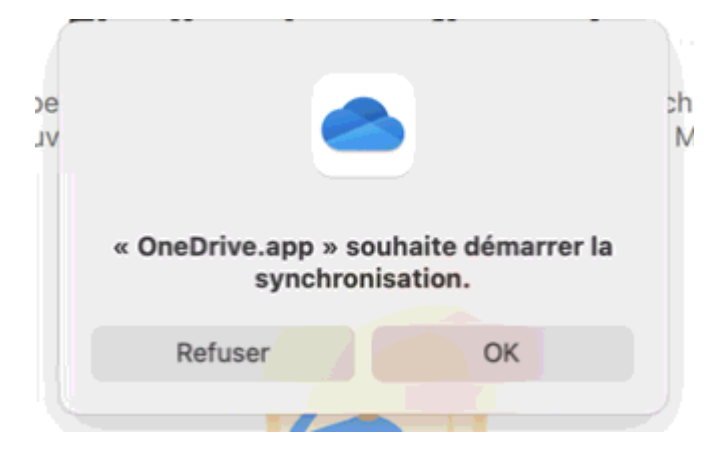

7. Cliquer sur **Suivant** pour continuer la découverte ou fermer la fenêtre la fenêtre.

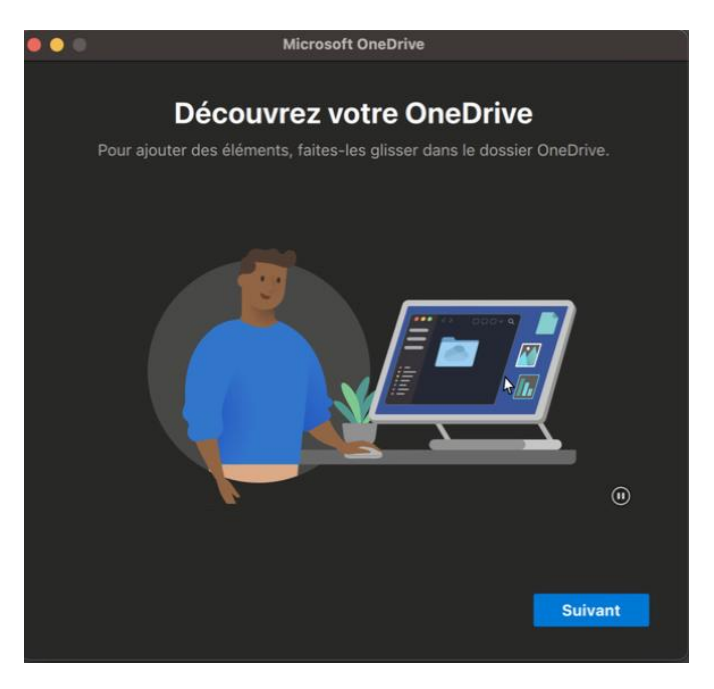

8. Dans le gestionnaire de fichier MacOS (finder), la source de données Onedrive apparait.

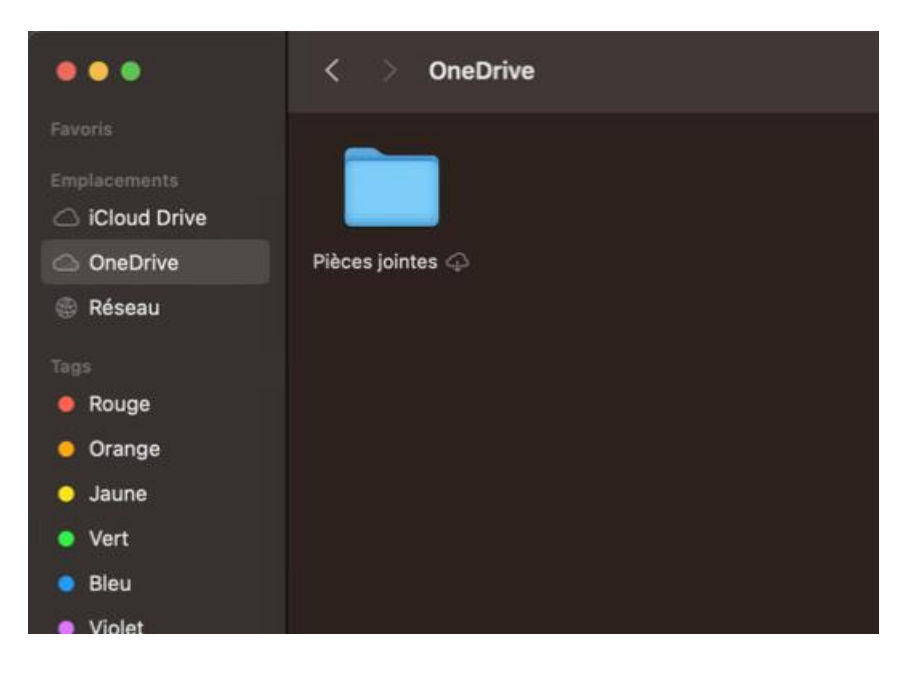

9. La synchronisation peut être vérifiée et les paramètres sont accessibles via l'icône dans la barre de menu